#### 網址: <u>https://service.gov.taipei/Case/OnlineStep2/202012100002</u>

### 步**骤一** 請至網頁搜尋「臺北市政府市民服務大平台」

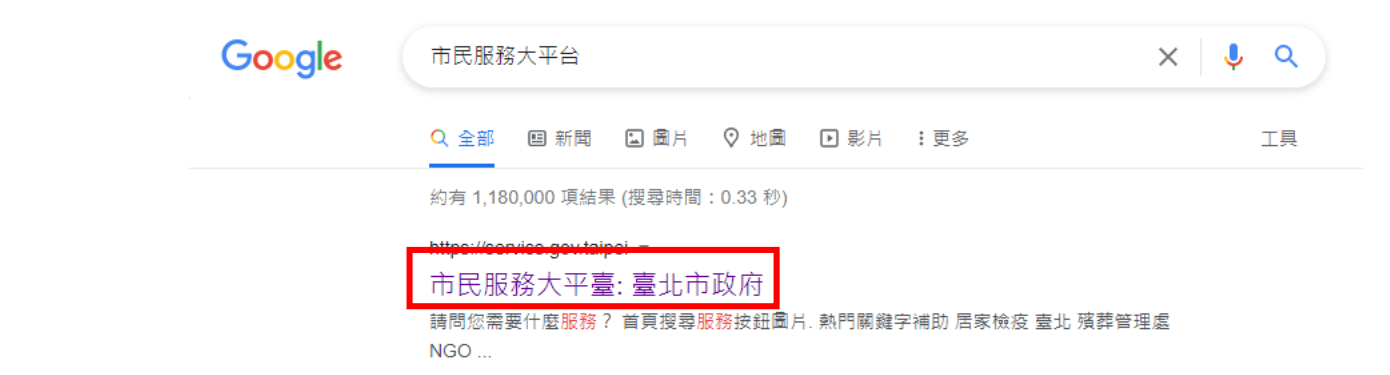

# 下滑至「申辦案件-依機關分類」選擇「都發局」

|       |      |        | Ē   | 腳案件-依 | 機關分 | 類     |     |       |     |
|-------|------|--------|-----|-------|-----|-------|-----|-------|-----|
| 民政局   | 56   | 財政局    | 104 | 教育局   | 31  | 產業發展局 | 256 | 工務局   | 53  |
| 社會局   | 91   | 警察局    | 21  | 衛生局   | 87  | 環境保護局 | 55  | 地政局   | 117 |
| 観光傳播  | 哥 31 | 兵役局    | 15  | 法務局   | 5   | 自來水處  | 14  | 捷運工程局 | 1   |
| e 勞動局 | 112  | 交通局    | 78  | 政風處   | 1   | 都發局   | 109 | 消防局   | 10  |
| 原民會   | 29   | 臺北捷運公司 | 29  | 文化局   | 60  | 客委會   | 8   | 綜合分類  | 2   |
| 資訊局   | 1    | 體育局    | 8   | 區公所   | 72  |       |     |       |     |

|                                    |                               | -                           |
|------------------------------------|-------------------------------|-----------------------------|
|                                    | · 有的 成为使用 重加 他算是如             | THE NGO                     |
| COVID-19<br>好因相關線上申錄               | 提供民意相信增加                      | 提供民意預約至市政大概<br>醫標: 含公之服務時間  |
| 國家賠償                               | 消費者申訴                         | 人民陳請                        |
| 公共設施回設開或管理有欠<br>缺一致人民身體或財產受損害<br>者 | 提供調費者與企業經營者因商<br>品或服務發生消費爭請申請 | 提供行政與革之建請、行由<br>失之単發提出之具體陳9 |
|                                    |                               |                             |
| 超職業機                               | 申辦案件-依福利分類<br>育兒補助            | 工作相關                        |
| ix.                                |                               |                             |
| 住宅或停車                              | 生活扶持                          | 蜀森镇康                        |
|                                    | 2                             |                             |
| 教育進發                               | 天災意外                          | 其他福利實施                      |
|                                    |                               | <b>(</b> )                  |
|                                    |                               | and an                      |

|       |     | 11     | 1015 |     |    |       |     |       |     |
|-------|-----|--------|------|-----|----|-------|-----|-------|-----|
| 民政局   | 56  | 彩纹网    | 104  | 救務局 | 31 | 唐高登居房 | 256 | 工務局   | 53  |
| 社會局   | 91  | 警察局    | 21   | 湖生网 | 87 | 症境保護局 | 55  | 地政局   | 11/ |
| 調光傳播房 | 31  | 抗视网    | 15   | 法務局 | 5  | 自來水處  | 14  | 建调工程网 | 1   |
| 劳勒局   | 112 | 交通局    | 78   | 故風處 | 1  | 新設局   | 109 | 消防局   | 10  |
| 原民會   | 29  | 重出連導公司 | 29   | 文化局 | 60 | \$59  | 8   | 结合分额  | 2   |
| 資訊局   | 1   | 請有所    | 8    | 嘉公所 | 72 |       |     |       |     |

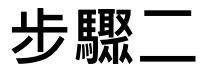

# 都發局及所屬機關 選擇「建築管理工程處> 建築物動態安全自主檢查系統」

首頁

|               | 都發局及所屬機關                 |         |              |              | <            | 分享 🔒 列印 |
|---------------|--------------------------|---------|--------------|--------------|--------------|---------|
| / 依機關分類 / 都發局 |                          |         |              |              |              |         |
|               | 都發局(17) 建築管理工程處(71)      | 都更處(21) |              |              |              |         |
|               | 案件名稱                     |         | 網路申辦         | 臨櫃申辦         | 書表下載         | 其他申辦    |
|               | 112、臺北市違章建築爭議案件處理        |         |              |              |              |         |
|               | <u>115、外牆安全診斷檢查及申報案件</u> |         |              | $\checkmark$ | $\checkmark$ |         |
|               | <u>114、重建計畫案</u>         |         | $\checkmark$ |              |              |         |
| [             | 建築物動態安全自主檢查系統            |         | $\checkmark$ |              |              |         |
|               | <u>57、合法房屋證明</u>         |         |              |              |              |         |
|               | 47、建造執照與變更設計             |         | $\checkmark$ | <b>S</b>     |              |         |
|               | <u>48、拆除執照</u>           |         |              |              |              |         |
|               | 49、雜項執照與變更設計             |         |              | <b></b>      |              |         |
|               | 50、變更使用執照許可              |         |              |              |              |         |

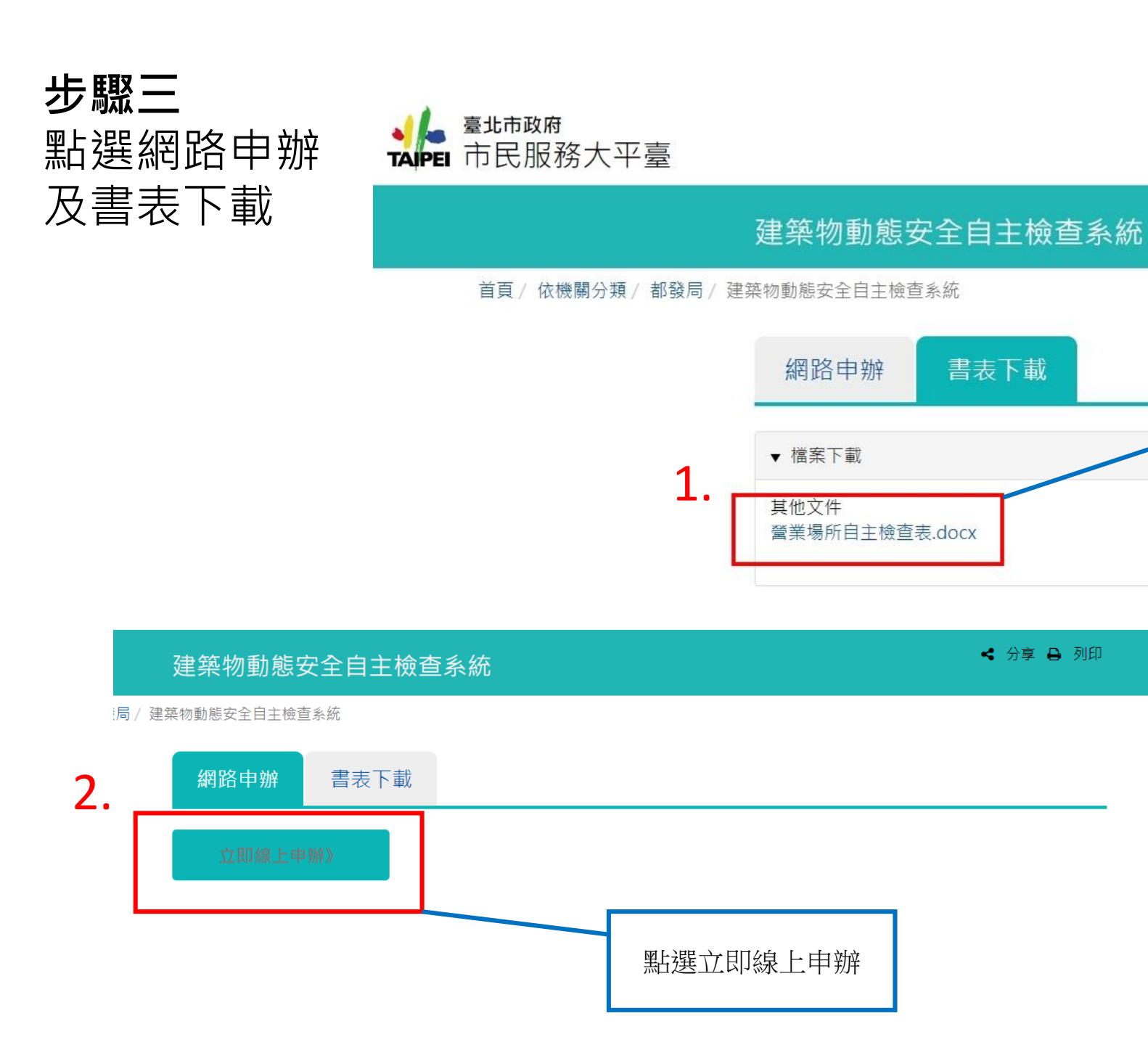

|                                                                     |          | 建築物基本                                                                                                    | 資料                  |    |
|---------------------------------------------------------------------|----------|----------------------------------------------------------------------------------------------------|---------------------|----|
| 公司名稱                                                                |          |                                                                                                    | 統一編號                |    |
| 門牌地址                                                                | 1        | 區 里                                                                                                    |                     |    |
| 營業樓層                                                                | 地面       | 層、地下 層                                                                                                    | 使用面積                | m° |
| 負責人姓名                                                               |          |                                                                                                    | 身分證字號               |    |
| 聯絡電話                                                                |          |                                                                                                    | 行動電話                |    |
|                                                                     | 檢查       | ፻項目與內容 ( 符合打√、イ                                                                                                    | F符合打 X 、無關打         | /) |
| 檢查項目                                                                | 查核<br>結果 | 不符規定情形或                                                                                                    | 原因概述                | 備註 |
| 走廊<br>(含室内通路)                                                       |          | □ 走廊或通路堆積雜物、攜<br>礙逃生避難                                                                                                    | 〖自封閉、阻塞 · 致妨        |    |
| 直通樓梯                                                                |          | □ 梯間堆積雜物、擅自封閉<br>逃生避難                                                                                                    |                     |    |
| 安全梯<br>(含排煙室)                                                       |          | <ul> <li>□ 梯間堆積雜物、擅自封閉<br/>逃生避難</li> <li>□ 防火門擅自拆除、封閉、</li> </ul>                                                                                                    |                     |    |
| 防火捲門<br>或防火門                                                        |          | <ul> <li>□ 自動防火捲門下方堆置棄</li> <li>□ 防火門窗遷自拆除、封閉</li> </ul>                                                                                                    | 推物或故障<br>、改造、無法自動閉合 |    |
| 緊急進口                                                                |          | □ 擅自封閉、阻塞致妨礙索                                                                                                    | 效災功能                |    |
| 公共安全<br>檢查申報                                                        |          | <ul> <li>□ 未辦理年度公共安全檢查</li> <li>□ 現況用途與公共安全檢查</li> </ul>                                                                                                    | 暫申報<br>暨申報用途類組不符    |    |
| 有無                                                                  |          | <ul> <li>□ 現場有施工狀況</li> <li>□ 有申請・執照號碼:</li> </ul>                                                                                                    |                     |    |
| 直通機梯<br>安全梯<br>(含排煙室)<br>防火捲門<br>或防火門<br>緊急進口<br>公共安全<br>檢查申報<br>有無 |          | <ul> <li>□ 柿間準積雜物、遭自封爾<br/>逃生避難</li> <li>□ 梯間堆積雜物、遭自封閉<br/>逃生避難</li> <li>□ 防火門適自拆除、封閉、</li> <li>□ 自動防火捲門下方堆置置</li> <li>□ 防火門面遷自拆除、封閉</li> <li>□ 遭自封閉、阻塞致妨礙索</li> <li>□ 環況用途與公共安全檢望</li> <li>□ 現場有施工狀況</li> <li>□ 有申請,執照號碼:</li> </ul> |                     |    |

高北市營業提所自主检查表

填寫完後張貼於場所明顯處,拍照(近照及 遠照)回傳至信箱:bu12123bu@gmail.com

\*本表檢查項目或內容有相關填寫疑義・請電洽臺北市建築管理工程處(電話:02-27258390)洽詢

110.04 版

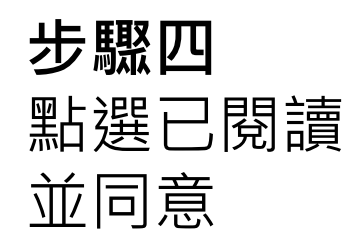

₩ 我已閱讀,並已清楚上前述內容

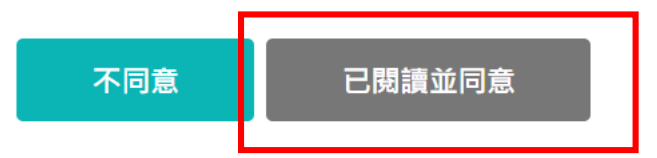

步驟五

填寫必填欄位

| 臺北市政府<br>市民服務大平臺 |                               |      | ① ① 天<br>字級 | ⑤<br>案件進度查詢 | ⑦<br>常見問題 | 81     |
|------------------|-------------------------------|------|-------------|-------------|-----------|--------|
| 安自主檢查回饋系統        |                               |      |             |             |           |        |
| 首頁/ 依機關分類/ 都發局   | / 公安自主檢查回饋永統                  |      |             |             |           |        |
| 網路申請 填           | <b>高</b> 確認<br><b>清志</b> 由請內容 | 身分驗證 |             | 総責          | 步骤完成      |        |
| 0 0              | 3                             | -0   |             | 6           | -6        |        |
| -                | 填寫申                           | 自請表  |             | ~<br>_      |           |        |
| 承辦機              | 關 臺北市建築管理工程處                  |      |             |             | ~         | 0      |
| 公司名              | 福                             |      |             |             |           | 0      |
|                  | 商業登記名稱                        |      |             |             |           | -<br>- |
| 統一編              | 號                             |      |             |             |           | 0      |
| 門牌地址_縣           | 市 請選擇縣市                       |      |             |             | ~         |        |
| 門牌地址_鄉鎮          | 匾 請選擇鄉鎮區                      |      |             |             | ~         |        |
| 門牌地址_街道          | 路 請選擇街道路                      |      |             |             | ~         |        |
| 門牌地              | 址                             |      |             |             |           | 0      |
| 營業樓              | 層                             |      |             |             |           | 0      |
|                  |                               |      |             |             |           |        |
| 使用面              | 槓<br>重位為平方公尺(=*)              |      |             |             |           | 0      |
| 負責人姓             | 名                             |      |             |             |           | 0      |
| 身分證字             | 號                             |      |             |             |           | 0      |
| 連絡電              | 話                             |      |             |             |           | 0      |
| 手                | 機                             |      |             |             |           | 0      |
| <b>通訊 E-m</b>    | ail                           |      |             |             |           | 0      |
| 走                | 廊 選擇檔案 未選擇任何檔案                |      |             |             |           | 0      |
| 直通樓              | 梯 選擇檔案 未選擇任何檔案                |      |             |             |           | 0      |
| 安全               | 梯 選擇檔案 未選擇任何檔案                |      |             |             |           | 0      |
| 防火門/防火捲          | 門 選擇檔案 未選擇任何檔案                |      |             |             |           | 0      |
| 緊急進              | □ 選擇檔案 未選擇任何檔案                |      |             |             |           | 0      |
| 公安申              | 報 選擇檔案 未選擇任何檔案                |      |             |             |           | 0      |
| 施工行              | 為選擇檔案未選擇任何檔案                  |      |             |             |           |        |
| 自主檢查表簽           | 章 選擇權案 未選擇任何標案                |      |             |             |           | 0      |

網站總覽 台北通 政府網路資料開放宣前 隱私僅及資訊安全政策 © 11008臺北市信義區市用落1號 Tel:02-27208899分優8585 富北市股条付賣資源熟練1999(公共電話,放心導及第二級電信除分) 本總於這樣應用Achrone 調算選 網設振 XV20191112 室新發展 2019/11/12

0

# **步驟六** 上傳照片及檔案

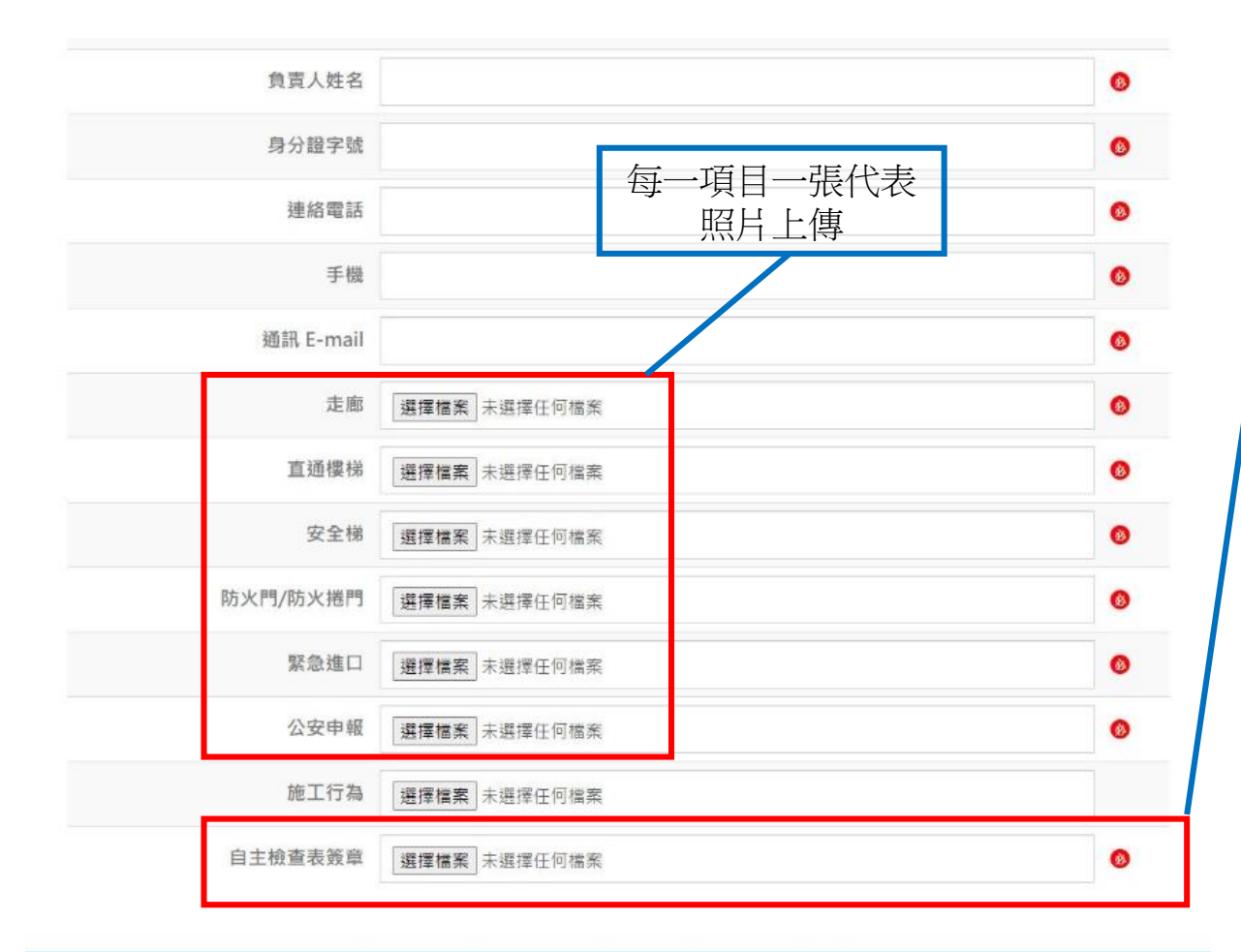

上傳書表文件檔

#### 臺北市營業場所自主檢查表 建築物基本資料 建管處使用科 統一編號 公司名稱 27208889 門牌地址 信義區 市府路1號1樓南區 地面 1 層、地下0層 使用面積 營業樓層 200 m<sup>3</sup> 負責人姓名 王小明 身分證字號 A123456789 聯絡電話 02-2720-8889 行動電話 0912345678 檢查項目與內容(符合打√、不符合打X、無關打/) 查核 檢查項目 不符規定情形或原因概述 備註 結果 走廊或通路堆積雜物、擅自封閉、阻塞,致妨 走廊 礙逃生避難 (含室內通路) □ 梯間堆積雜物、擅自封閉、阻塞、改造致妨礙 直通樓梯 逃生避難 □ 梯間堆積雜物、擅自封閉、阻塞、改造致妨礙 安全梯 挑生避難 (含排煙室) □ 防火門擅自拆除、封閉、改造、無法自動閉合 防火捲門 □ 自動防火捲門下方堆罢雜物或故障 □ 防火門窗擅自拆除、封閉、改造、無法自動閉合 或防火門 □ 擅自封閉、阻塞致妨礙救災功能 緊急進口 □ 未辦理年度公共安全檢查申報 公共安全 □ 現況用途與公共安全檢查申報用途類組不符 檢查申報 □ 現場有施工狀況 有無 □ 有申請,執照號碼 施工行為 □ 無申請 □ 免申請 圓戳章 場所負責人簽章: 王小明

110.04 版

\*本表檢查項目或內容有相關填寫疑義,請電洽臺北市建築管理工程處(電話:02-27258390)洽詢。

網站導覽 台北通 政府網站資料開放宣告 隱私權及資訊安全政策

♥11008臺北市信義區市府路1號 Tel: 02-27208889 分機:8585 臺北市民免付費當家熟線1999(公共電話,放心講及第二類電信除外) 本網站課講使用Chrome瀏覽器

網站版次 V20191112 更新時間 2019/11/12

~

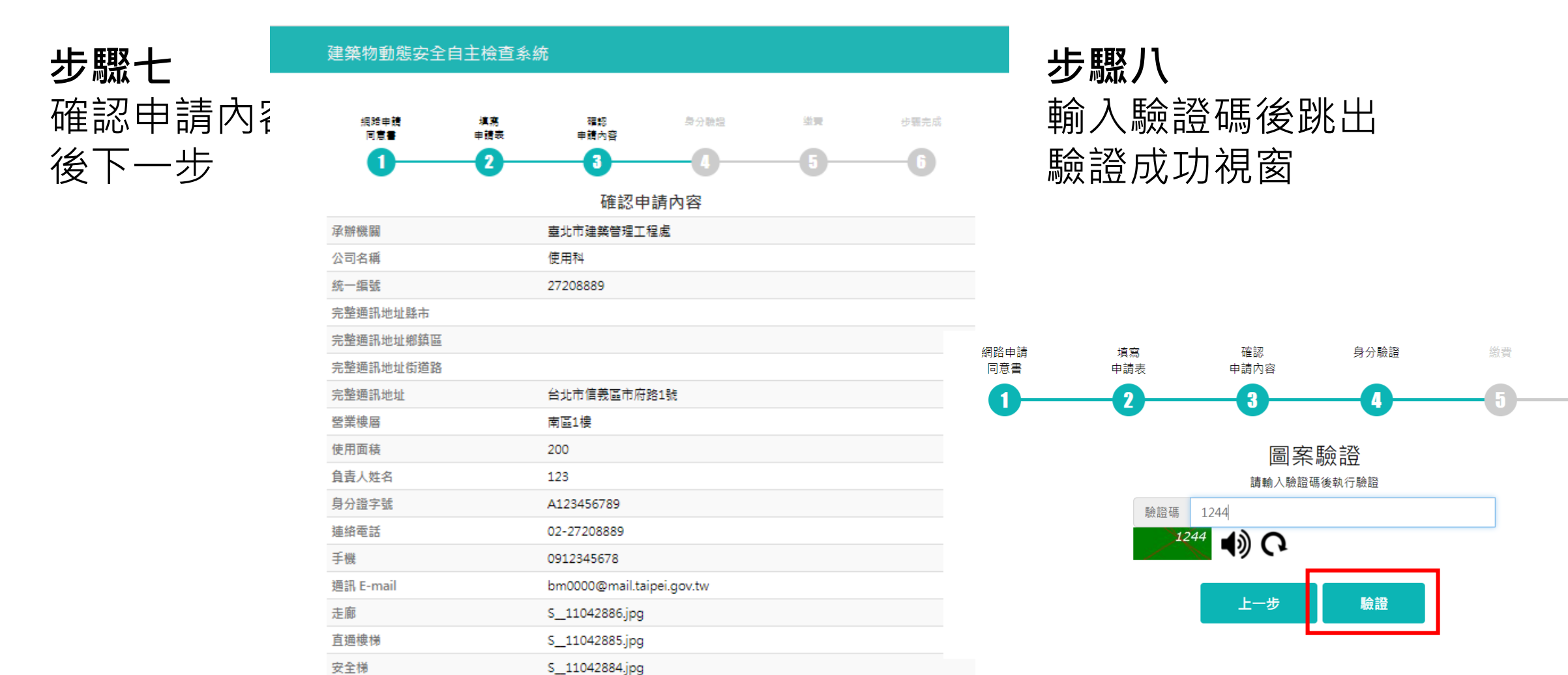

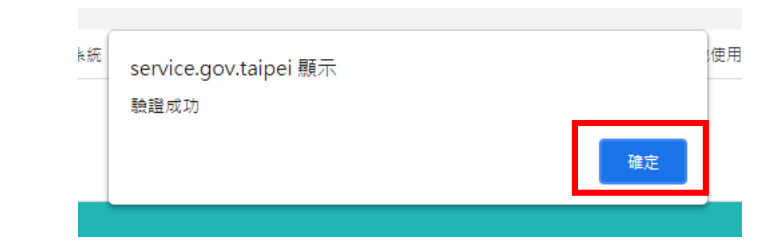

步驟完成

上一步 下一步 友善列印

S\_9478162.jpg

S\_\_9478163.jpg

場所自主檢查表.docx

U400001.jpg

防火門/防火捲門

緊急進口

公安申報

施工行為 自主檢查表簽章

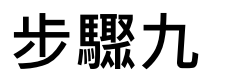

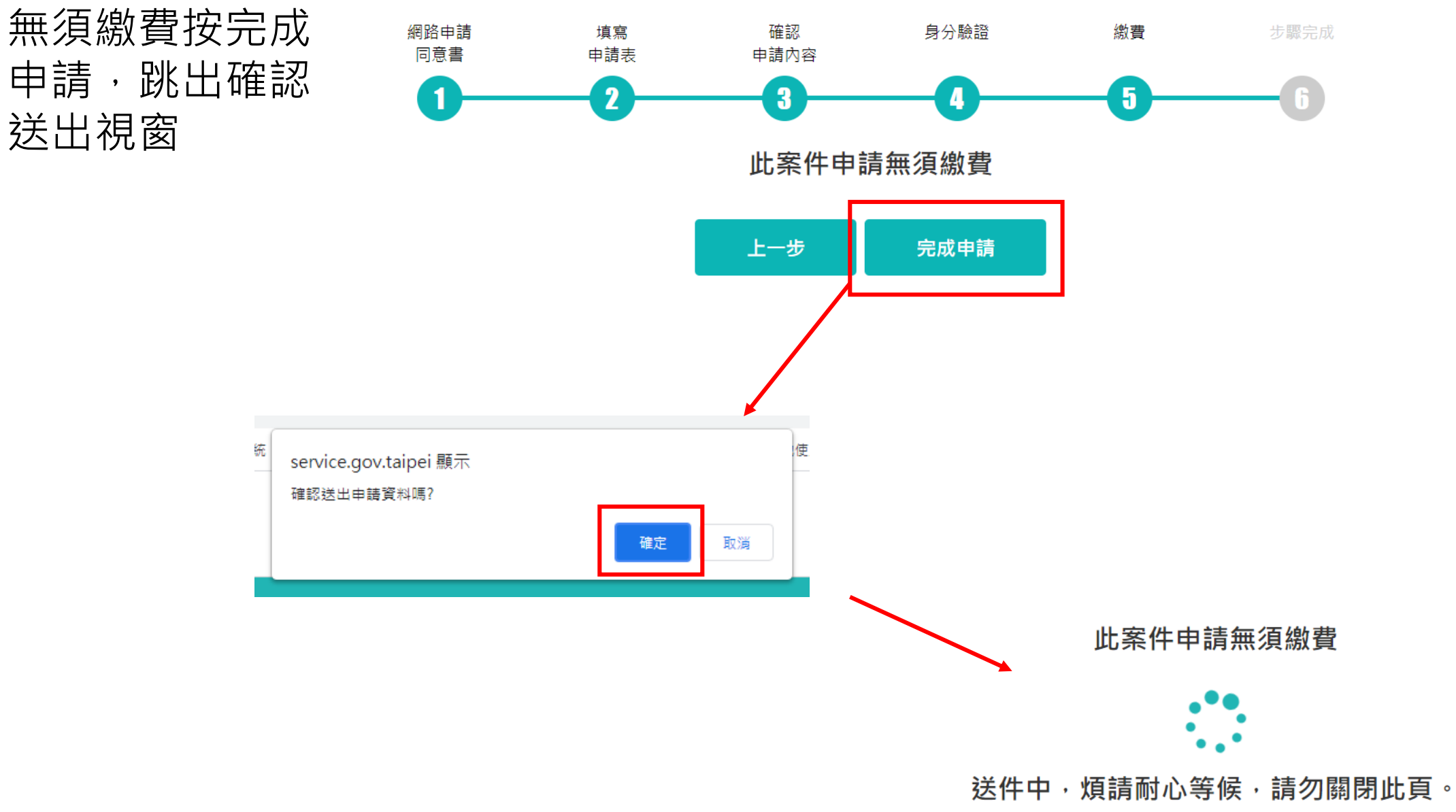

# 完成步驟後顯示 畫面成功

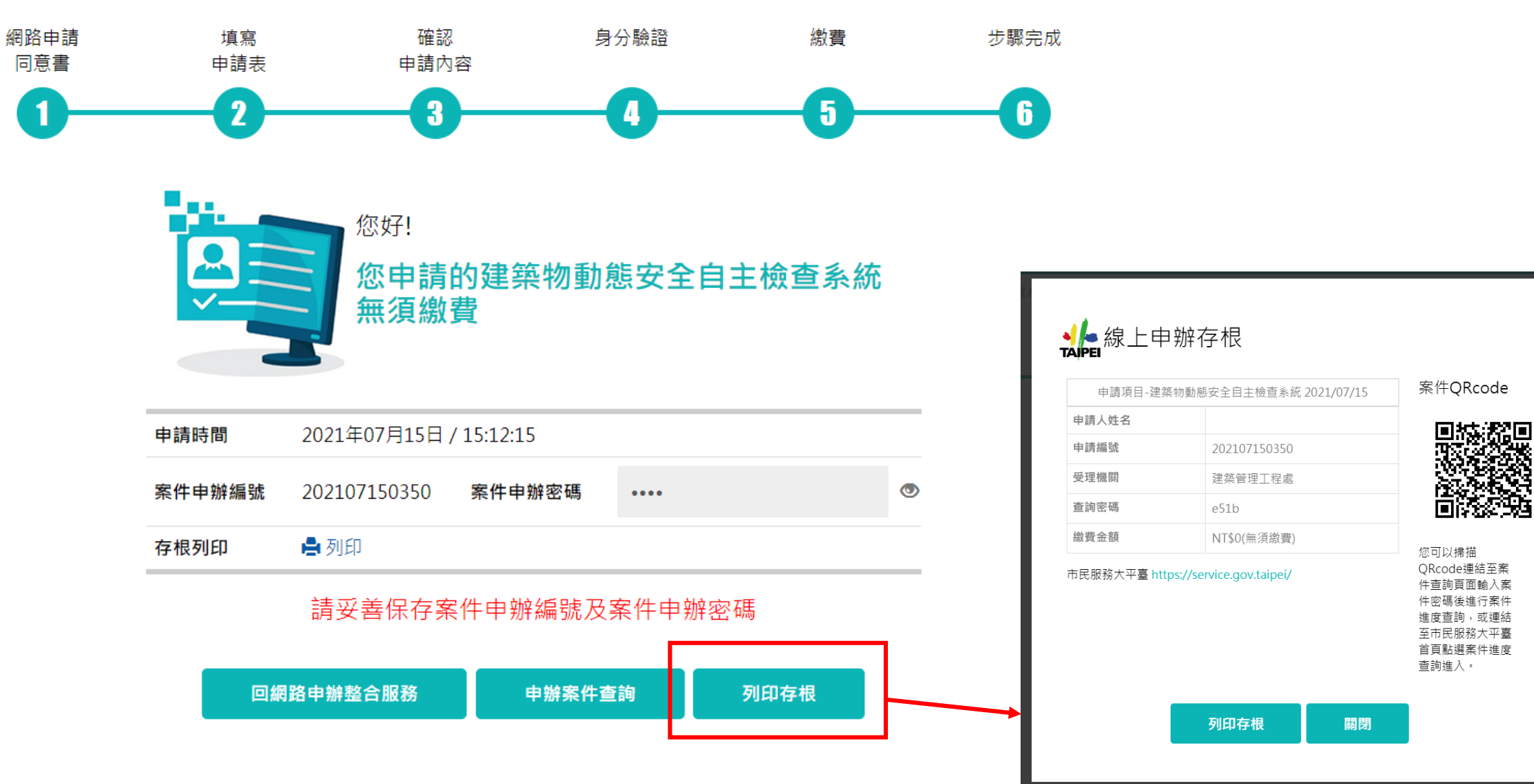